部門の表示順移動、階層拡張など「損益部門設定」の機能改善を行います。

リリース日:2015年4月22日(水)

損益部門設定

| CR | CASH              | I RADAR for Sa               | aS - [射務会計 > 排 | <b>法部門的</b> | 定 株式会社エルモー                             | 下本  | 店(当期:2015                              | /04/01~2016/ | /03/31))         |                  |      |          | <b>D</b> X |  |
|----|-------------------|------------------------------|----------------|-------------|----------------------------------------|-----|----------------------------------------|--------------|------------------|------------------|------|----------|------------|--|
| C  | 7                 | アイル(E) 会                     | 計(Z) 給与(K)     | モバイ         | JV(C) 私書籍(P                            | ) 1 | 圓人設定(⊻)                                | ウィンドウ()      | <u>W</u> ) ヘルプ(日 | ) <del>サポー</del> | 花子さん | ログアウト(山) | - 0 ×      |  |
| 6  | ELEI              | 科目別配線設定                      | 部門表示川          | <b>膝変更</b>  | 階層拡張                                   |     |                                        |              |                  |                  |      |          |            |  |
|    |                   |                              |                |             |                                        |     |                                        |              |                  |                  |      |          |            |  |
|    | 部門マスタ設定  記状パターン設定 |                              |                |             |                                        |     |                                        |              |                  |                  |      |          |            |  |
|    |                   |                              |                |             |                                        |     |                                        |              |                  |                  |      | 現在登録     | 数 7        |  |
|    |                   | 中部門                          |                |             | 小部門門                                   |     |                                        |              |                  |                  |      | -        |            |  |
|    | 1—k'              | 損益部門                         | 名略称            | コード         | 損益部門名                                  |     | 略称                                     | かけ検索         | ローマ字検索           | 従業員数             |      |          |            |  |
| ŀ  | 010               | 果示                           | 果示             | 1.01        | 山縣広                                    |     | rh 8%                                  | += /         | reliese          | 5.0              |      |          |            |  |
| ŀ  |                   |                              |                | 102         | 代々木上原店                                 |     | 千町<br>代々末                              | 7.07         | าลหลาง           | 40               |      |          |            |  |
| ŀ  | 011               | 大阪                           | 大阪             | 106         | LASSIN TRAVE                           |     | TA S PIS                               |              | 30706            | 1.4              |      |          |            |  |
| ľ  |                   |                              |                | 103         | 梅田店                                    |     | 梅田                                     | ウメダ          | umeda            | 5.0              |      |          |            |  |
|    |                   |                              |                | 104         | 堺店                                     |     | 堺                                      | ቻክብ          | sakai            | 2.0              |      |          |            |  |
|    | 012               | 神奈川                          | 神奈川            | 1.05        | 18/10 - 4-1                            |     | 44.345                                 |              |                  |                  |      |          |            |  |
| ŀ  |                   |                              |                | 105         | 便洪かなとからい                               | 店   | (何)共<br>まれ#「百                          | ##*205       | yokohama         | 4.0              |      |          |            |  |
| ŀ  |                   |                              |                | 107         | インターネット販売                              | 15  | ネット                                    | ネット          | net              | 10.0             |      |          |            |  |
| h  |                   |                              |                |             | 1                                      |     |                                        |              | 1000             |                  |      |          |            |  |
|    | þ                 | 中部門 小部門                      |                |             |                                        | <例> |                                        |              |                  |                  |      |          |            |  |
|    | 01                | 010 東京 101 中野店<br>102 代々木上原店 |                |             | ① 小部門「101 中野」と「102 代々木上原」の表示順を入れ替える。   |     |                                        |              |                  |                  |      |          |            |  |
|    |                   |                              |                |             | 中部門「011 大阪」と「012 神奈川」の表示順を入れ替える。       |     |                                        |              |                  |                  |      |          |            |  |
|    | 01                | 1 + 15                       | 103 梅田庄        |             |                                        |     | ② 小部門[107 インターネット販売」を 中部門[012 神奈川」の下から |              |                  |                  |      |          |            |  |
|    |                   |                              | 100 (毋田)凸      |             |                                        |     |                                        |              |                  |                  |      |          |            |  |
|    |                   |                              | 104 堺店         |             |                                        |     | 「010 東京」の下へ移動する。                       |              |                  |                  |      |          |            |  |
| ļ  | 01                | 012 神奈川 105 横浜みなとみらい店        |                |             | ③ 階層を1つ増やし、大部門「001 関東」「002 関西」を新規作成する。 |     |                                        |              |                  |                  |      |          |            |  |
|    |                   |                              | 106 相模原        | 原店          |                                        | (1  | ①、②のような移動や恋雨・追加が可能にたります                |              |                  |                  |      |          |            |  |
|    |                   |                              | 107 インターネット販売  |             |                                        |     |                                        |              |                  |                  |      |          |            |  |
|    |                   |                              |                |             |                                        |     |                                        |              |                  |                  |      |          |            |  |
|    |                   |                              |                |             |                                        |     |                                        |              |                  |                  |      |          |            |  |
|    |                   |                              | 十立四日           | ൭           | <b>山</b> 如間                            |     |                                        | 小如間          |                  |                  |      |          |            |  |

| 大部門 3  | 中部門     | 小部門               |
|--------|---------|-------------------|
| 001 関東 | 010 東京  | 102代々木上原店         |
|        |         | 101 中野店           |
|        |         | 107 インターネット販売 🛛 ② |
|        | 012 神奈川 | 104 横浜みなとみらい店     |
|        | 1       | 105 相模原店          |
| 002 関西 | 011 大阪  | 106 梅田店           |
|        |         | 107 堺店            |

部門表示順の変更

1

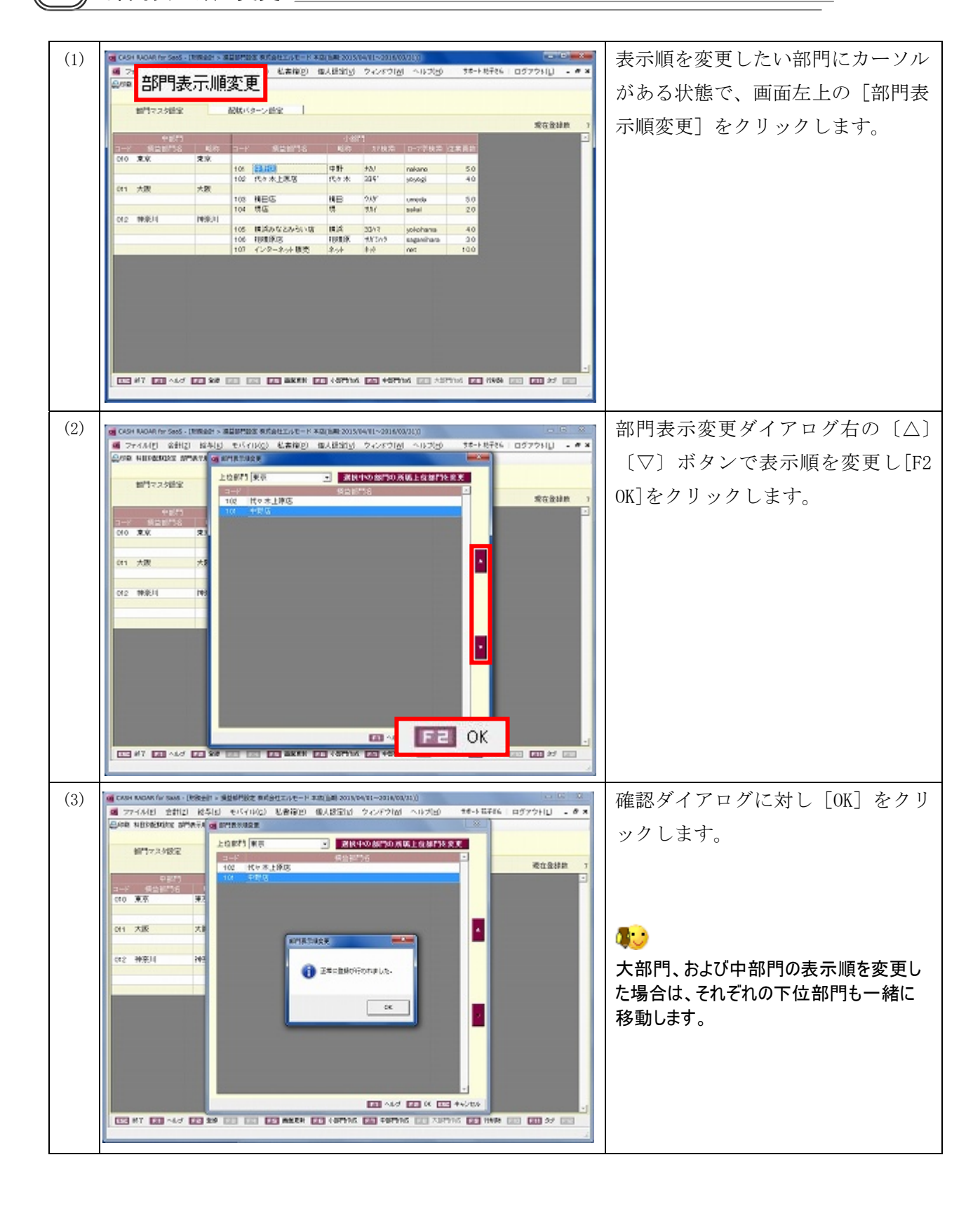

(2)

部門表示順の変更(別の上位部門に移動する場合)

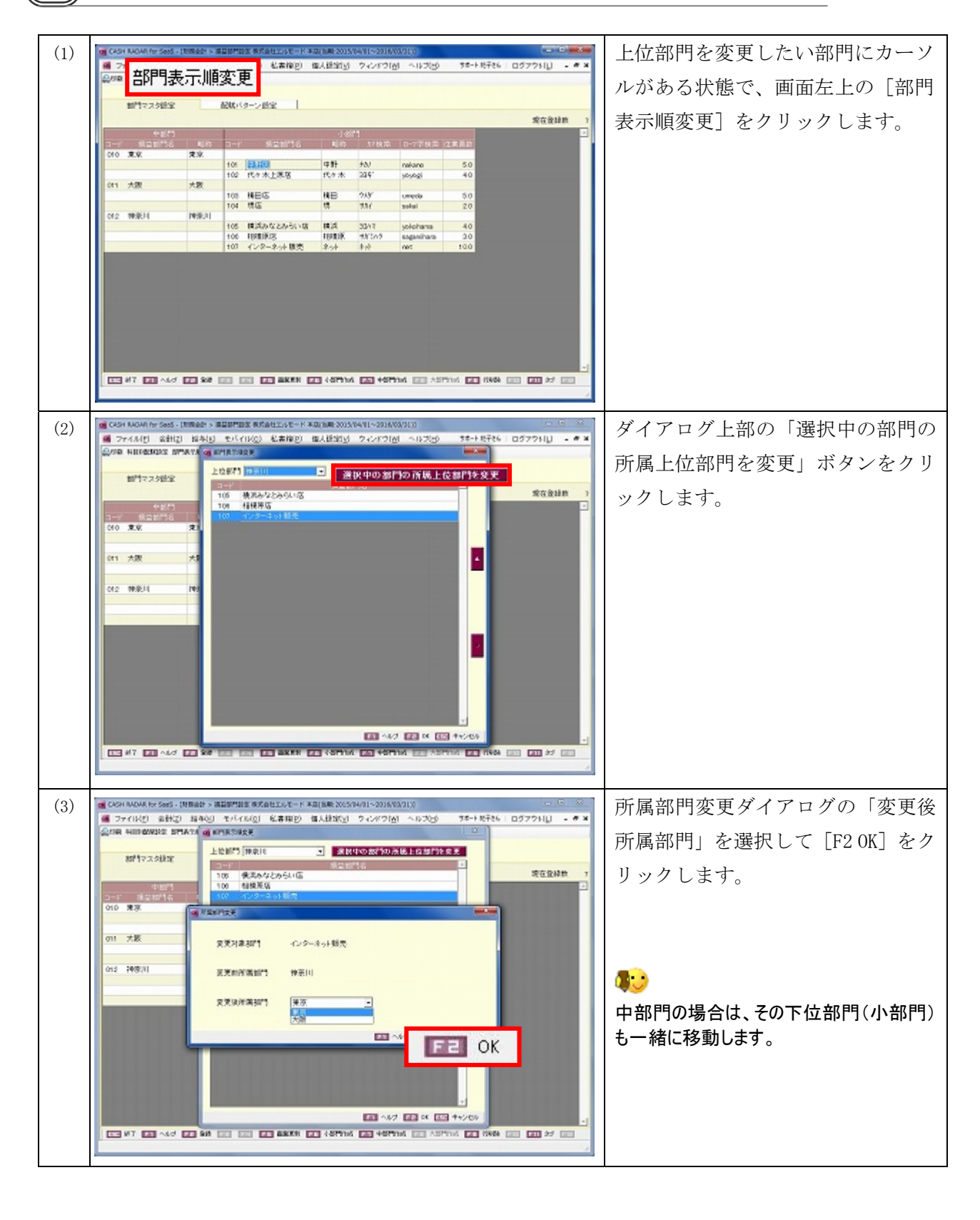

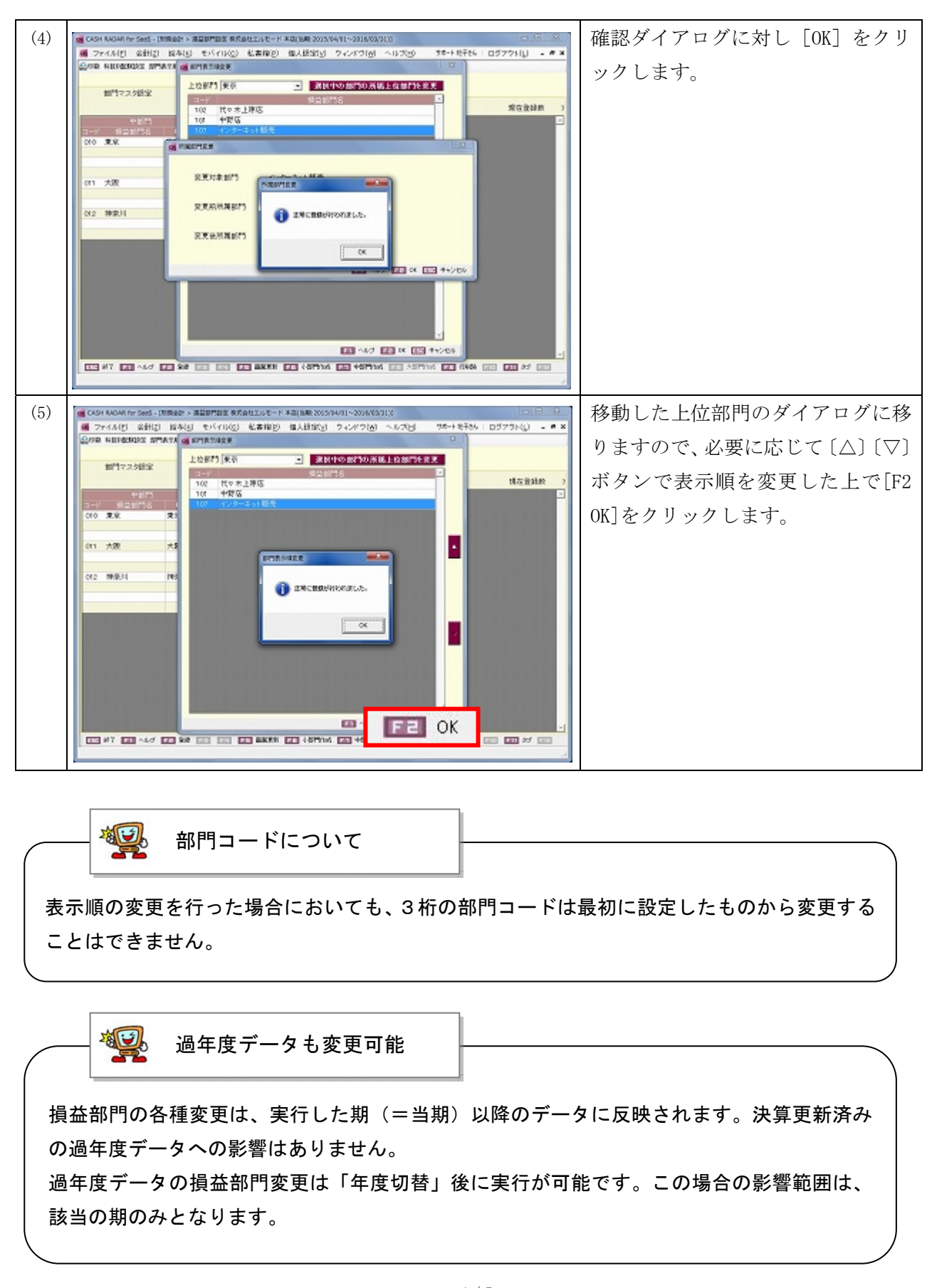

(3

上位部門(=大部門、あるいは中部門)の追加

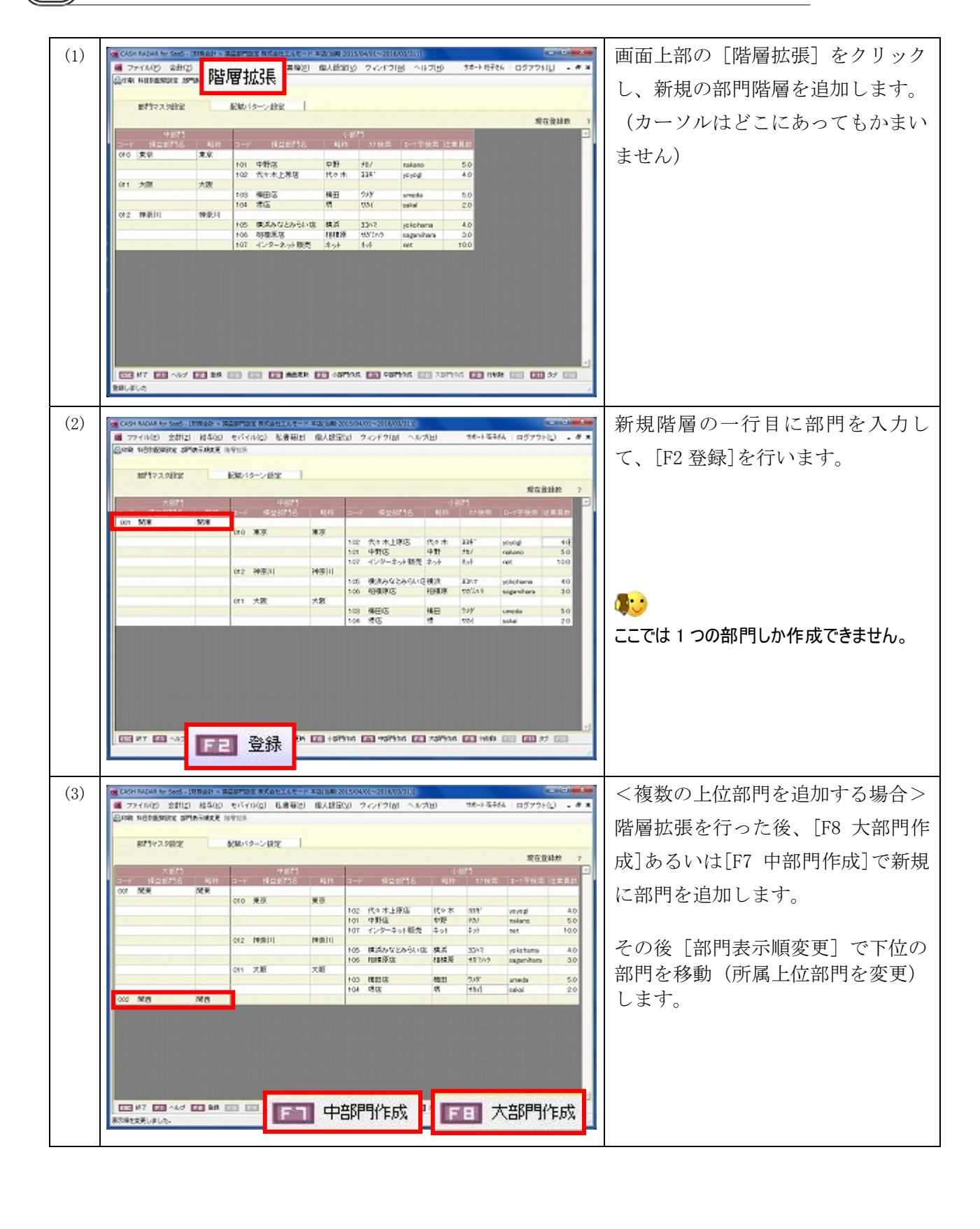